# How to Create Your ILAC Email Address

## Step 1:

# Find the email from ILAC with your personal ILAC Email Address & temporary password.

## The **subject** is "Welcome to ILAC – Your Student Accounts".

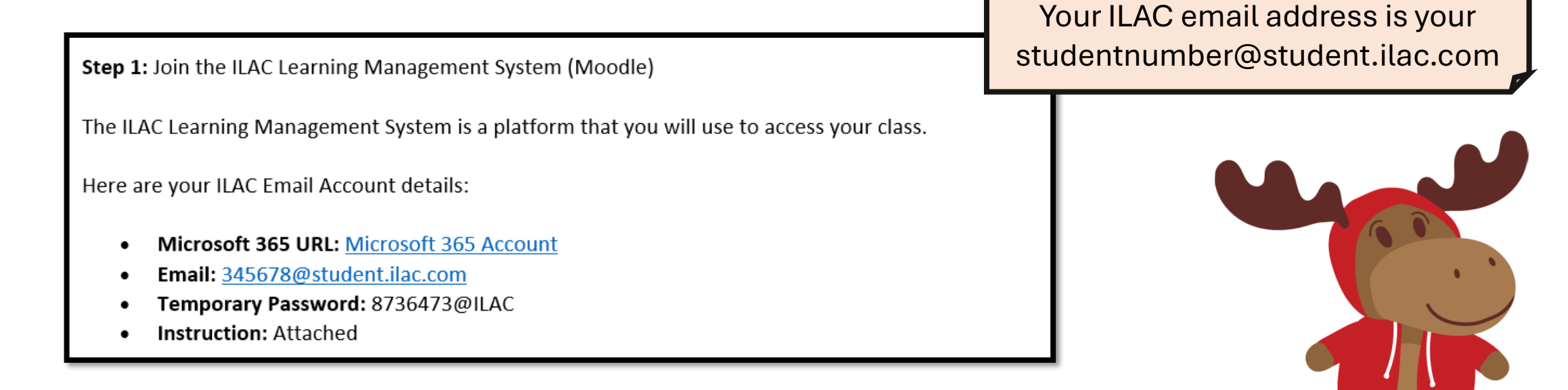

### Step 2: Enter your ILAC Email Address <a href="https://portal.office.com">https://portal.office.com</a>

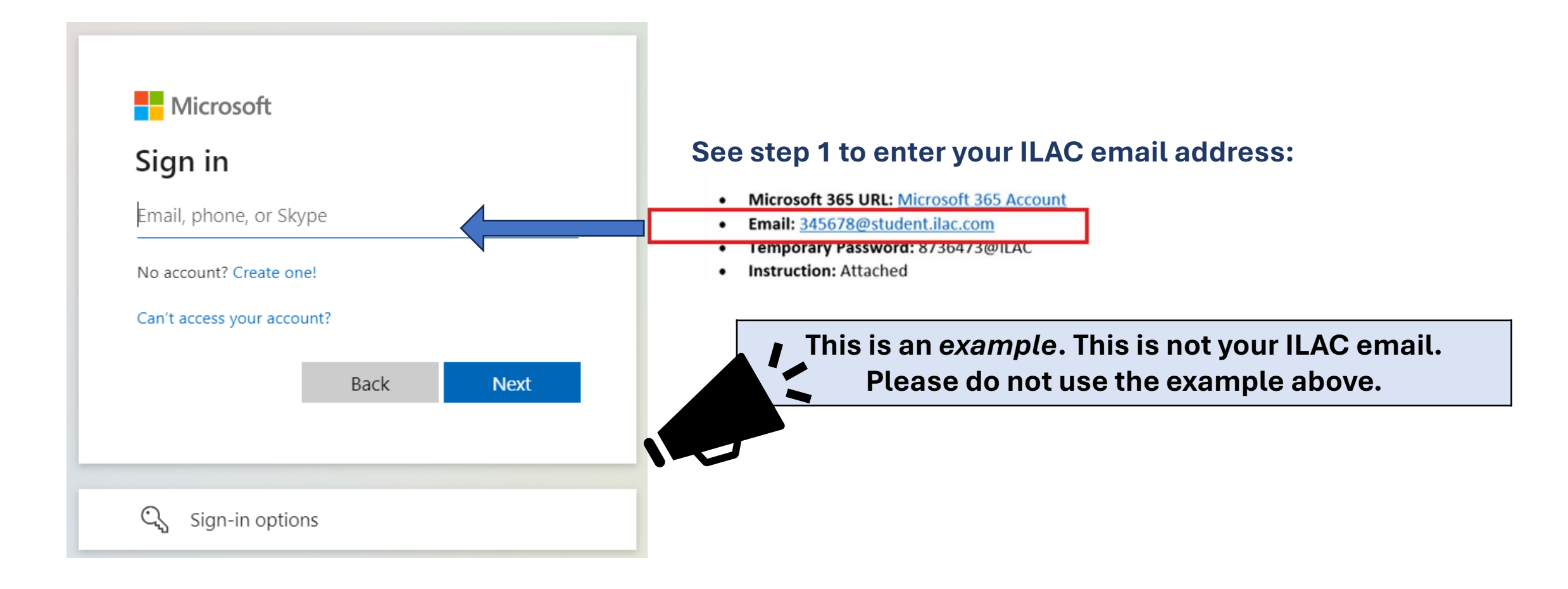

### Step 3: Enter the *temporary* password from your ILAC email

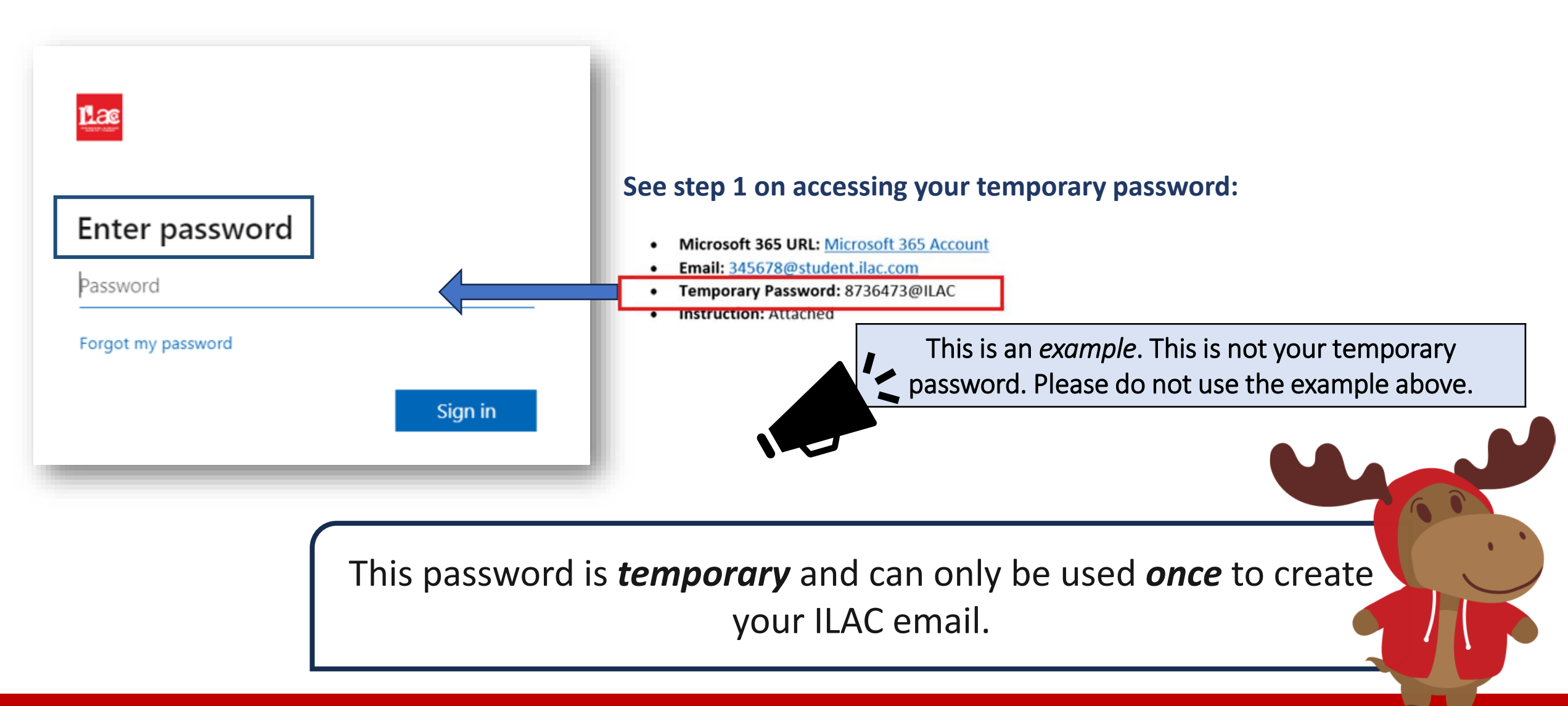

### Step 4:

# Create your own new password & keep it safe.

**Password Requirements:** 

- Minimum 8 characters long
- Uppercase letters (M, L, K)
- Lowercase letters (m, l, k)
- Number (1, 2, 3)
- Symbols (@, \$, \*)

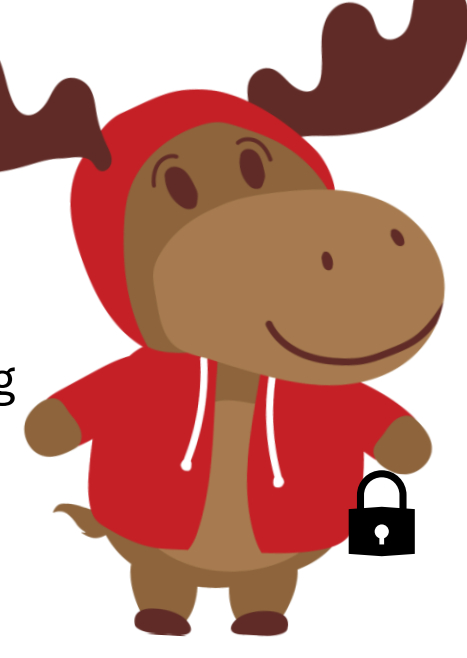

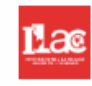

#### Update your password

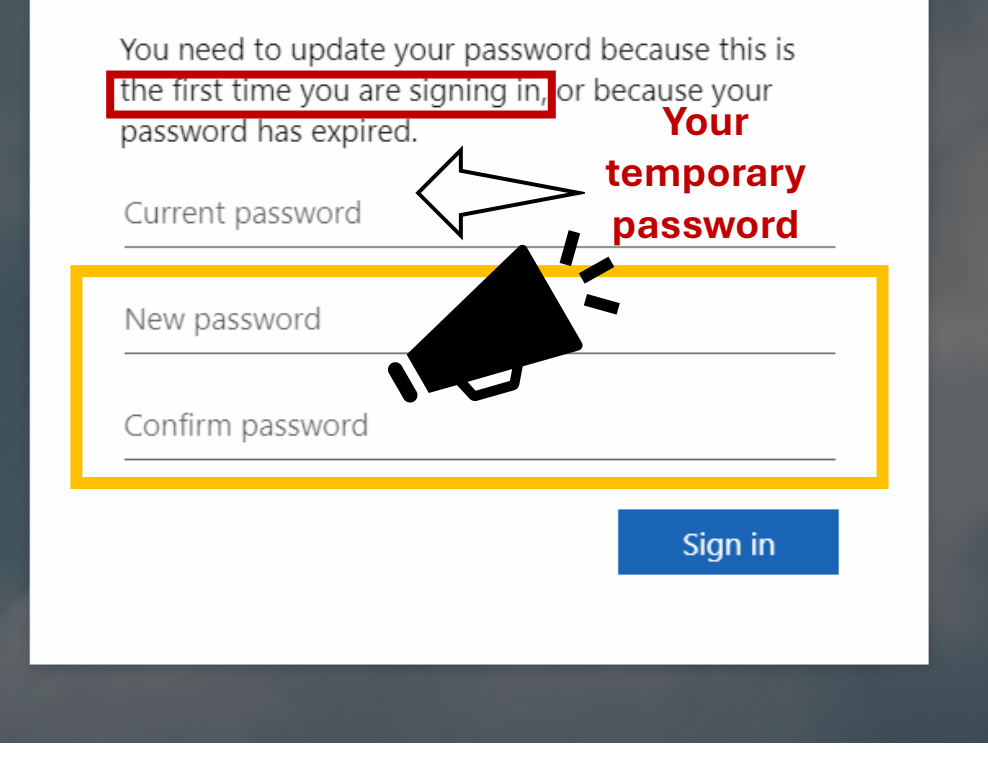

#### Step 5: Select "Next".

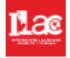

#### More information required

Your organization needs more information to keep your account secure

Use a different account

Learn more

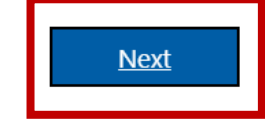

**Step 6:** You can keep your account secure by adding a Microsoft Authenticator; however, you can "Skip set up" for now.

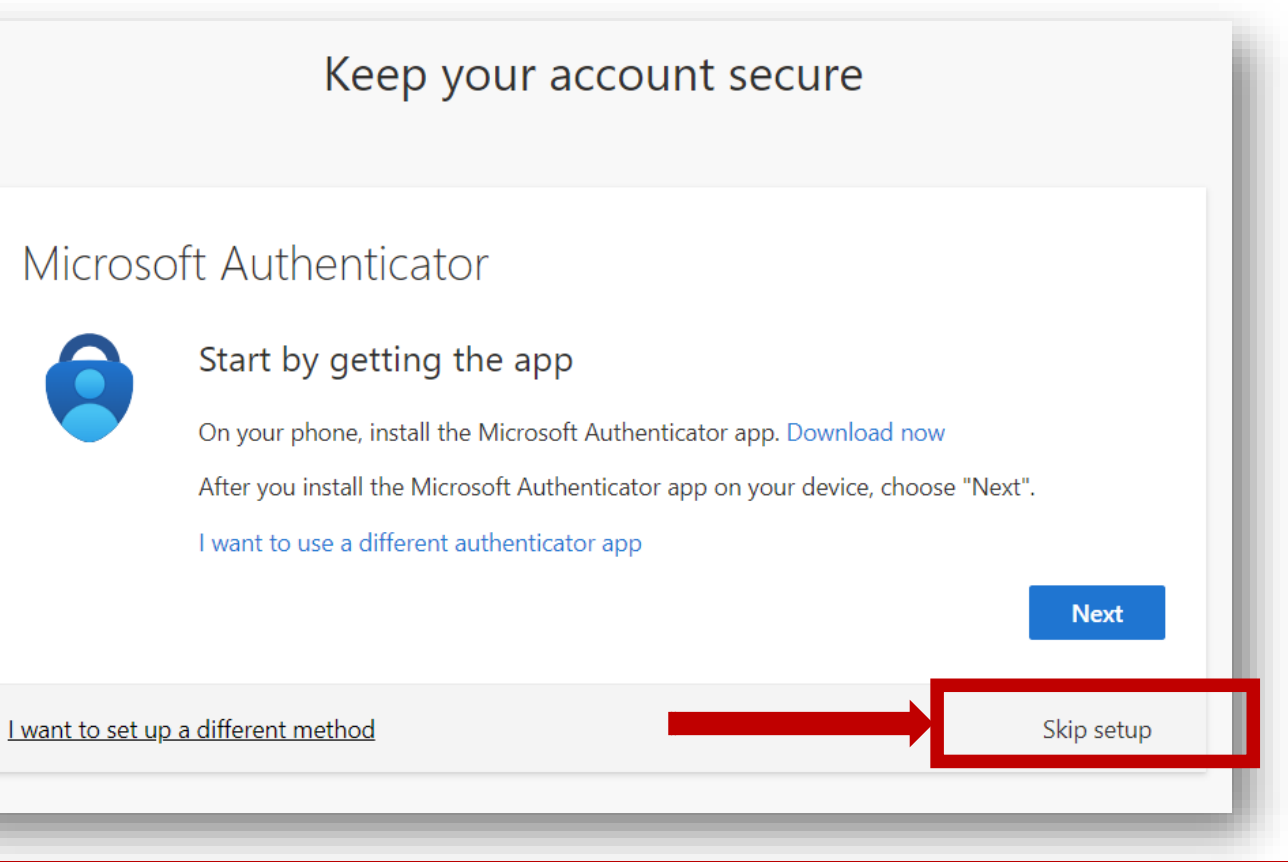

ILAC's Learning Management System (ILAC LMS | Moodle)

### You have your new **ILAC Email Address**!

|            | Læ      |            |           |                    | ✓ Search    | Check your ILAC Email:                                                                                           |
|------------|---------|------------|-----------|--------------------|-------------|----------------------------------------------------------------------------------------------------|
| Mi 22      | Outlook | OneDrive   | Word      | Excel              |             | <ul> <li>1 Click III</li> <li>2 Go to Outlook III</li> </ul>                                                     |
| PowerPoint | OneNote | SharePoint | More apps | (+)<br>Create more | Favorites + | Check your ILAC email daily!<br>You will receive messages from<br>teachers, e-textbooks, test<br>results & more. |

You also have other Microsoft 365 tools like Microsoft Word, PowerPoint, etc.

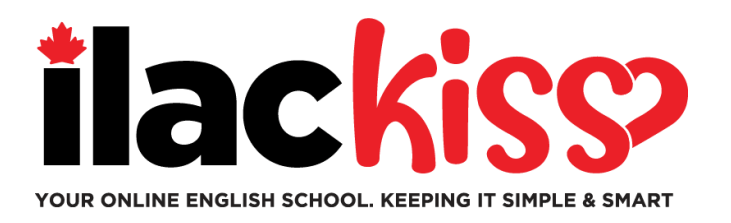

# Do you need help with your ILAC Email Account?

Please join ILAC's Student Services team in a support session happening every week.

- Every Wednesday, 9:30am to 10:30am & 3pm to 4pm Eastern Time (Toronto Time)
- Every Friday, 5pm to 6pm Eastern Time (Toronto Time)
- Every Sunday, 7:45pm to 8:45pm Eastern Time (Toronto Time)

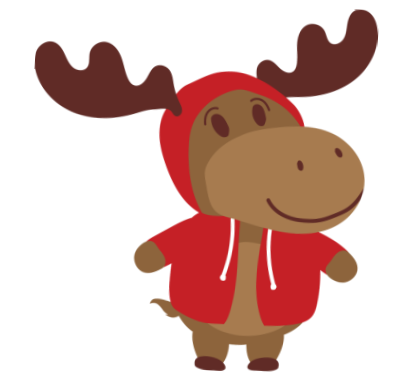

#### https://ilac.zoom.us/j/88231096188

We would love to see you in person!

# How to Join Your Online Class

Step 1: Before class, log into your ILAC Email <a href="https://portal.office.com">https://portal.office.com</a>

**Step 2:** Next, go to ILAC's LMS: <u>https://learn.ilac.com/login/index.php</u>

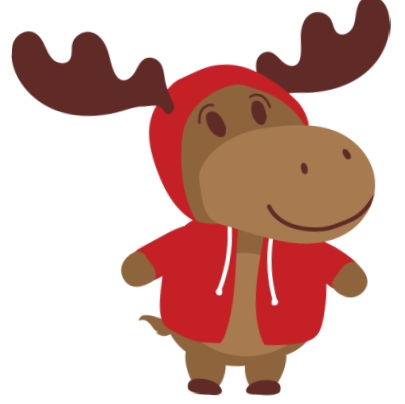

I am a new student. When will I see my class on ILAC's LMS?

You will see your class & the Student Hub on Saturday evening before your first day!

## Step 3: Click on OpenID Connect

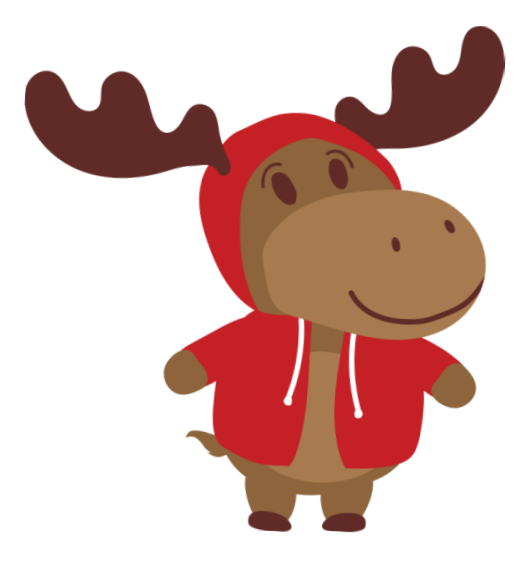

### Do I have to enter a username & password?

**No**! When you are logged into your ILAC email account, you can easily click **OpenID Connect.** 

Remain "logged into" your ILAC Email Account every time you access ILAC's LMS. You can click "remember me".

If you have a personal Microsoft email, log out. Next, log into your ILAC email account to join your class on ILAC's LMS.

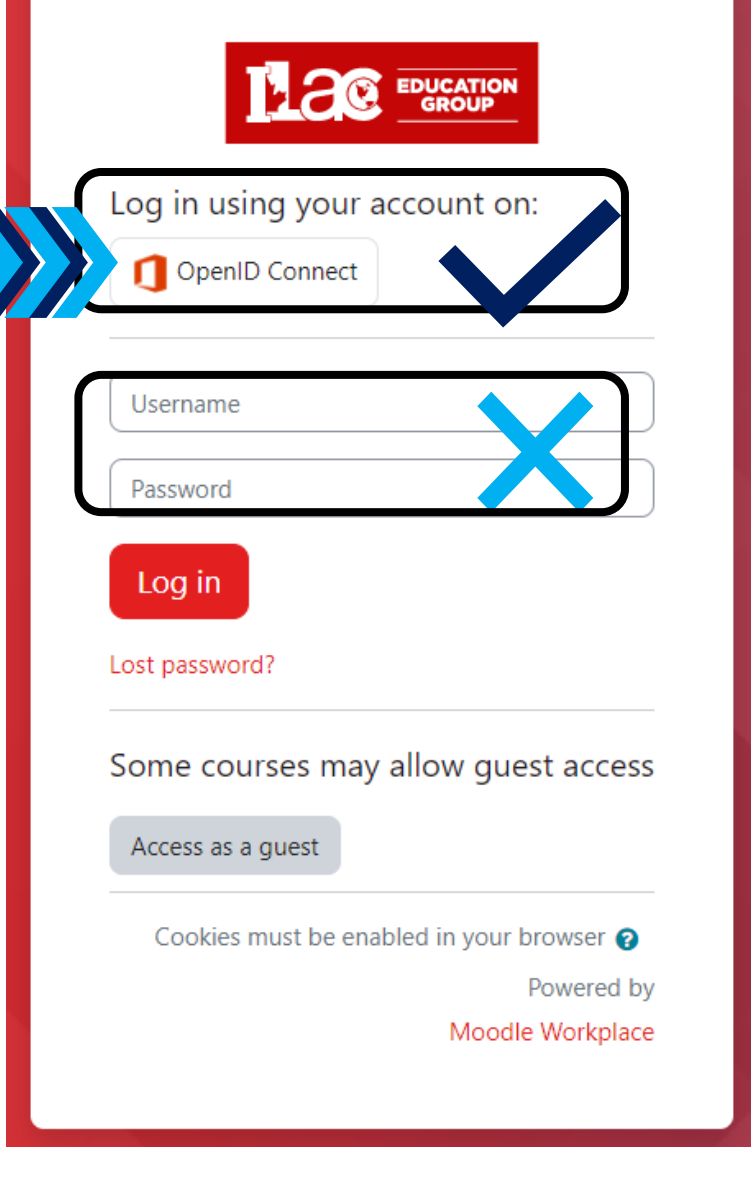

https://learn.ilac.com/login/index.php

### Step 4: Click "My courses"

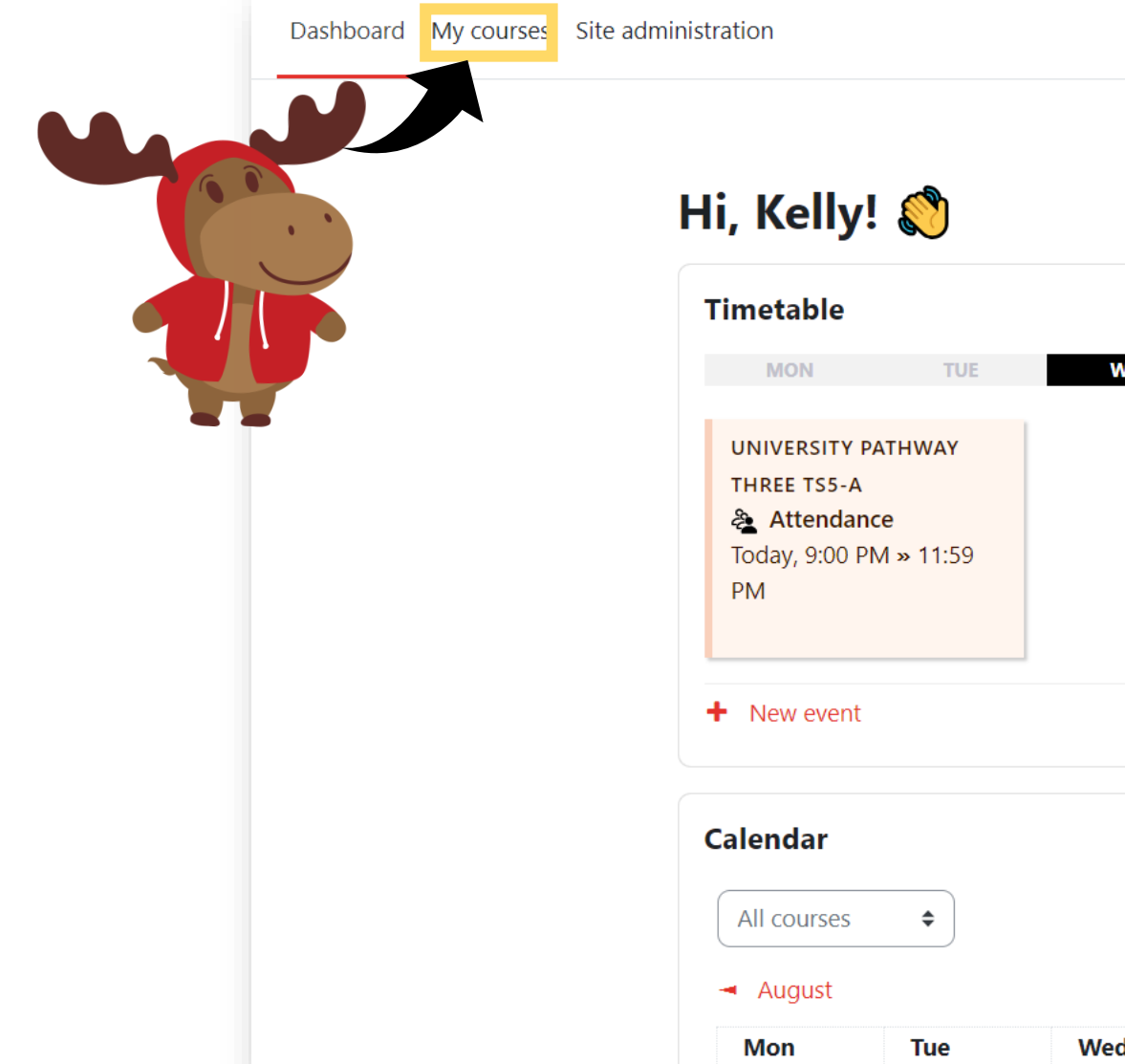

кн 🗸

P ...

Ĉ

 August
 September 2024
 October

 Mon
 Tue
 Wed
 Thu
 Fri
 Sat
 Sun

ILAC Learning Management System (ILAC LMS)

#### **Step 5:** Select your class.

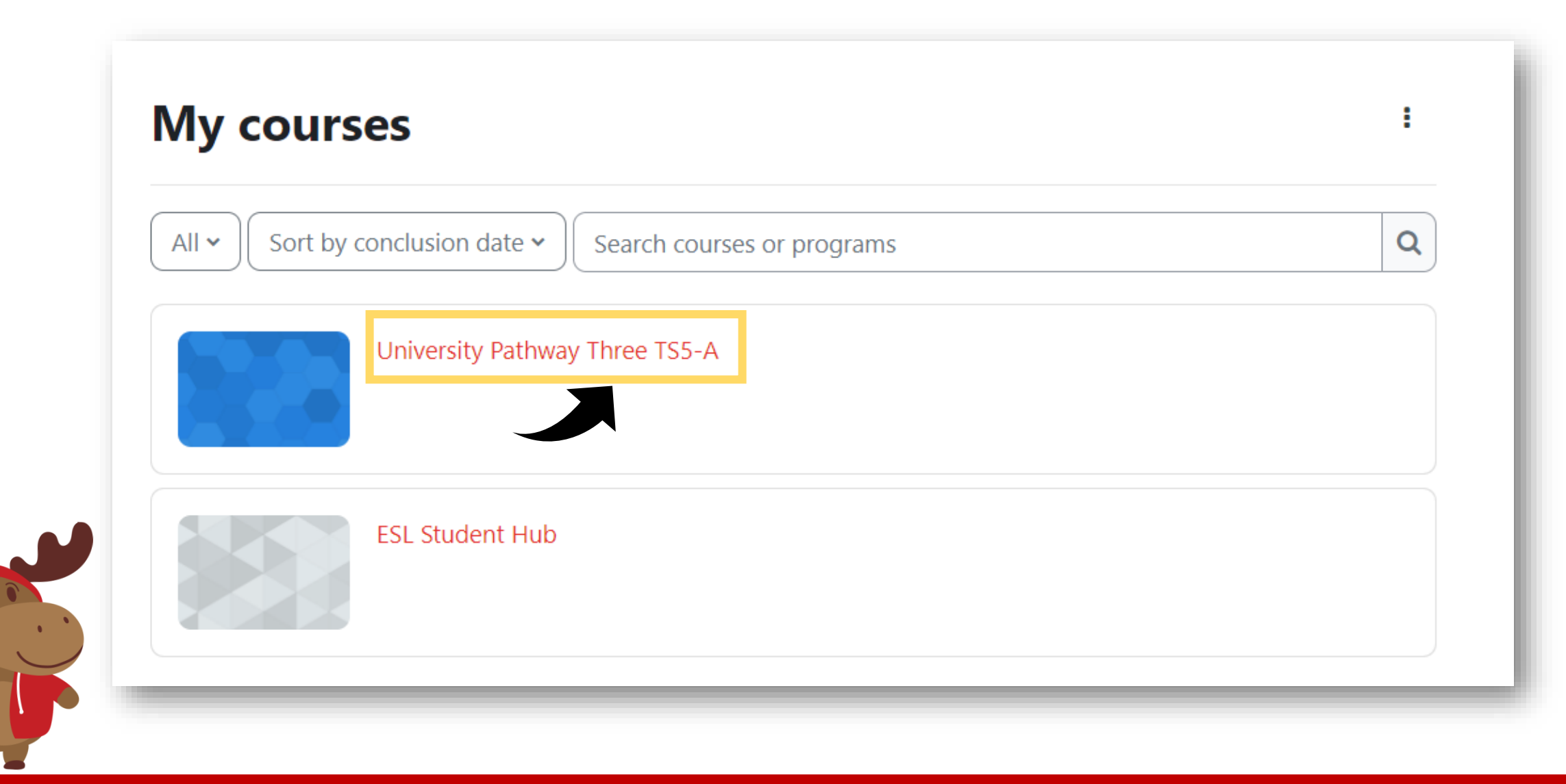

#### **University** Pathway Pathway Three Class Information **Class Schedule:** Timeslot 5 Sunday to Thursday 9:00pm-12:00am Eastern Time (See global time zones here) **Step 6:** You will see class resources Holidays: Time: Start Dates & Holidays 2024; 2025 TS5 Pathway Three - A 3 Step 7: Click here **Class Announcements**

ILAC's Learning Management System (ILAC LMS | Moodle)

Pearson Dashboard

Attendance

## Step 8: Select Join when it is your class time and enjoy your class!!

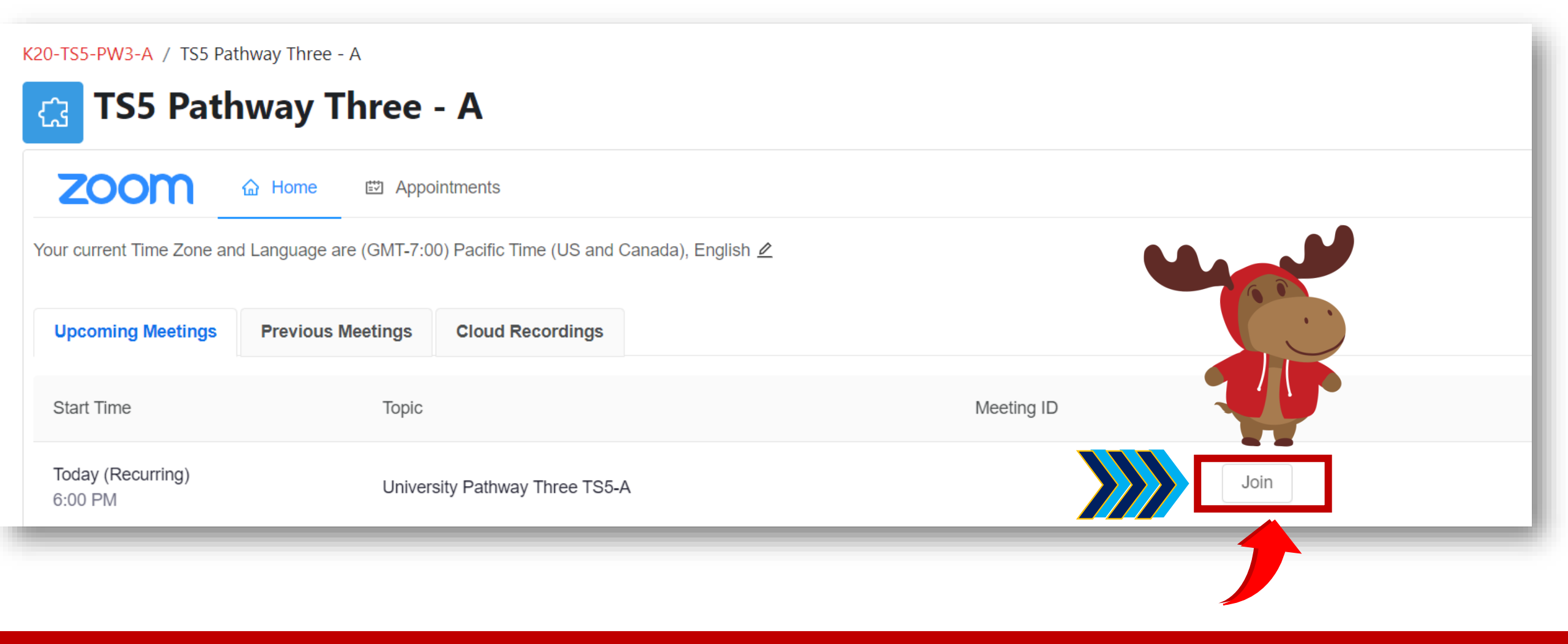

ILAC's Learning Management System (ILAC LMS | Moodle)

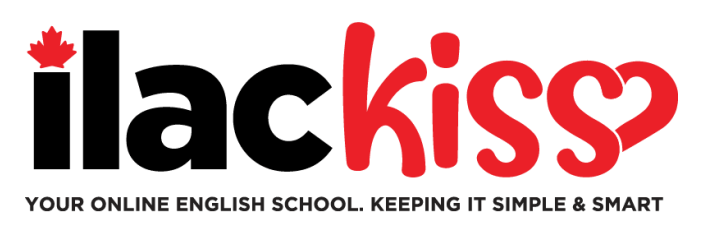

## When will I see my class?

# You will see your **class information** on **Saturday** evening **before your first day.**

Make sure to complete your ILAC English Test so that we can schedule you in a class.

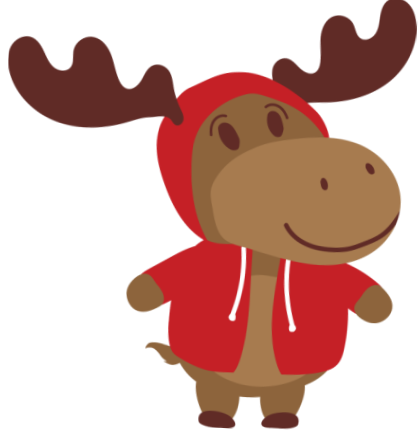

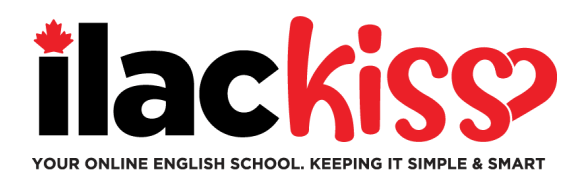

#### Question: Will I receive a schedule & Zoom link?

No - you will see your class on ILAC's LMS. You will see your **class information** on **Saturday** evening before your classes start.

#### Question: I lost my ILAC Email password. What do I do?

Please email our Student Services team at <u>online@ilac.com</u> for a password reset.

#### Question: I can log into the LMS but I don't see my class. Where is it?

You will see it on Saturday. On Saturday if you cannot see it, here are some tips:

- Log out of any Microsoft email accounts you may have and ensure you are logged into your ILAC email account.
- Use a private/incognito window to log in.
- Our last tip is to clear your cache & cookies.

#### Question: When & where will I get my e-textbook?

You will receive it on Tuesday evening in your **ILAC email address**.

#### Question: Should I check my ILAC email every day?

Yes! You will receive communication from your teacher, e-textbook, test results, and ILAC updates & reminders.

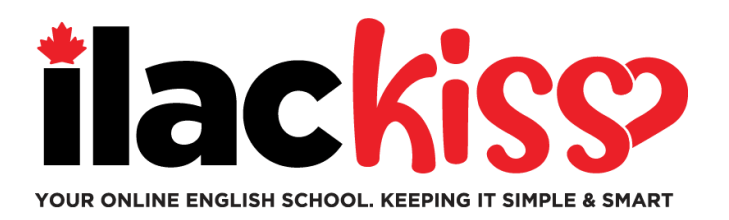

## **Can I change the time zone & language in my ILAC LMS?** Yes, you can – click the area indicated by the arrow.

K20-TS5-PW3-A / TS5 Pathway Three - A

| C TS5 Pathway Three - A                                                                    |                   |                         |            |  |  |  |  |  |
|--------------------------------------------------------------------------------------------|-------------------|-------------------------|------------|--|--|--|--|--|
| zoom                                                                                       | Home Depointments |                         |            |  |  |  |  |  |
| Your current Time Zone and Language are (GMT-7:00) Pacific Time (US and Canada), English 🖉 |                   |                         |            |  |  |  |  |  |
| Upcoming Meetings                                                                          | Previous Meetings | Cloud Recordings        |            |  |  |  |  |  |
| Start Time                                                                                 | Торіс             |                         | Meeting ID |  |  |  |  |  |
| Today (Recurring)<br>6:00 PM                                                               | Univers           | sity Pathway Three TS5- | A Join     |  |  |  |  |  |

ILAC Learning Management System (ILAC LMS)

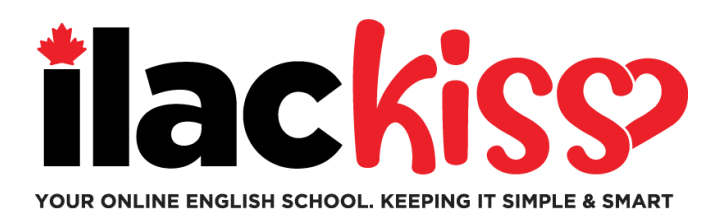

## What is the Student Hub?

## You will find many student resources! Check them out!

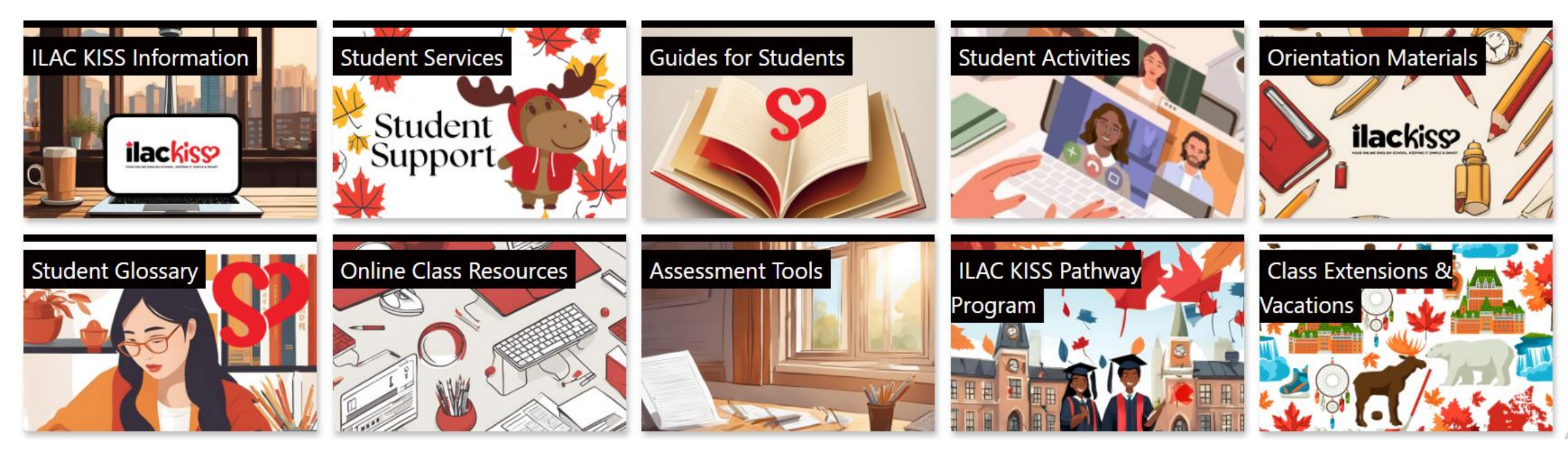

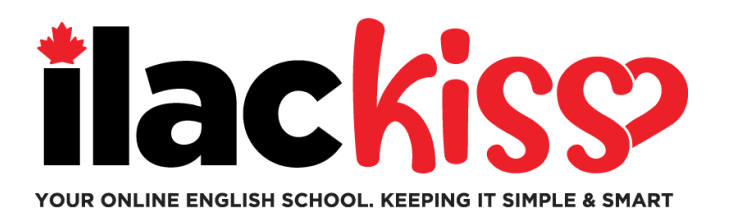

## Do you need help with your ILAC LMS?

Please join ILAC's Student Services team in a support session happening every week.

- Every Wednesday, 9:30am to 10:30am & 3pm to 4pm Eastern Time (Toronto)
- Every Friday, 5pm to 6pm Eastern Time (Toronto)
- Every Sunday, 7:45pm to 8:45pm Eastern Time (Toronto)

https://ilac.zoom.us/j/88231096188

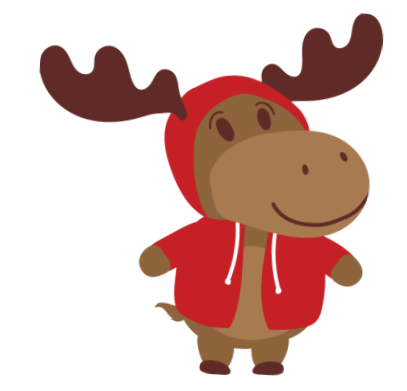

We would love to see you in person!